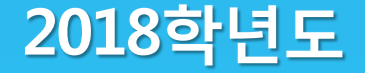

# 국가 교육근로장학생 오리엔테이션

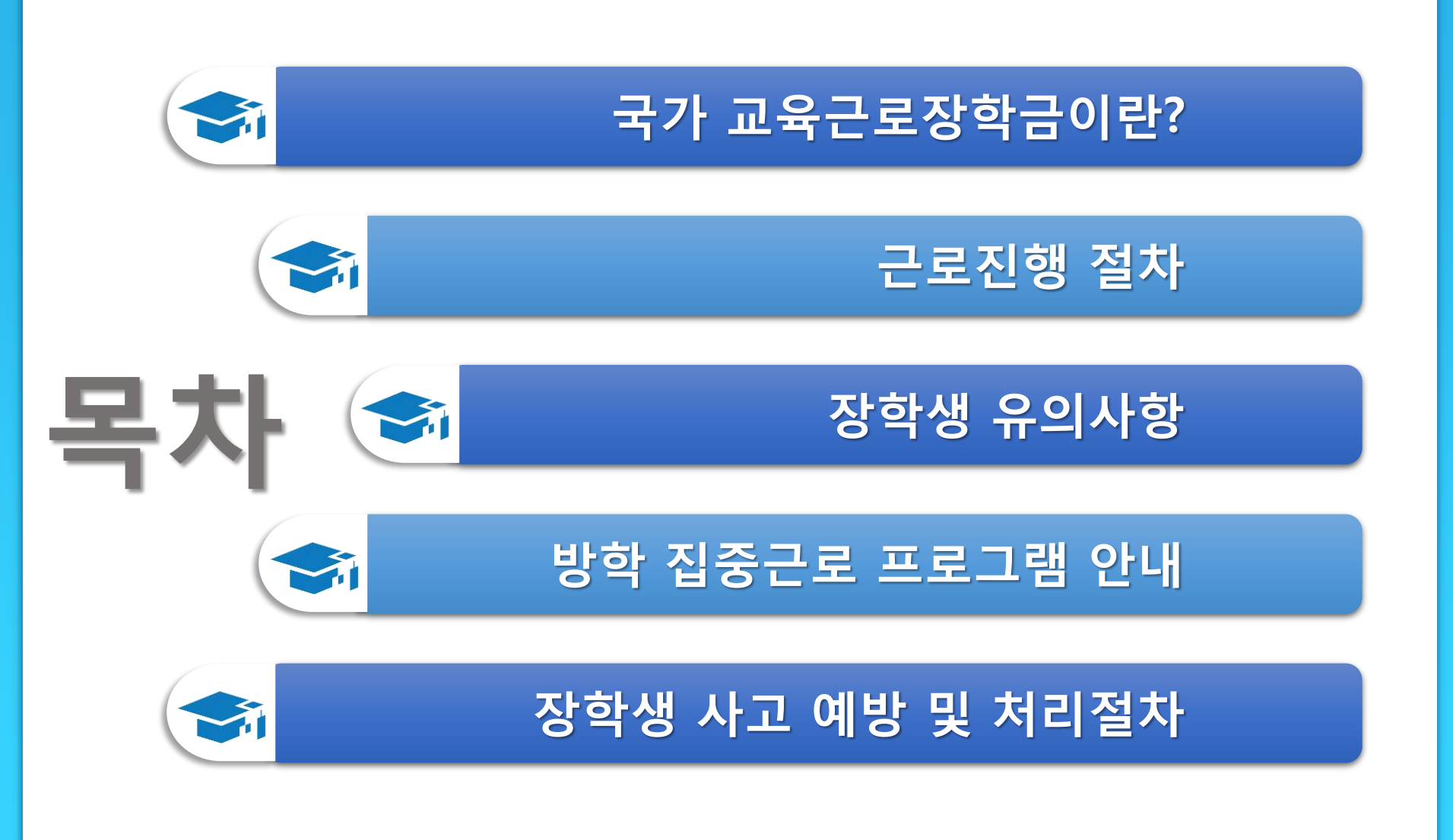

# 국가 교육근로장학금이란?

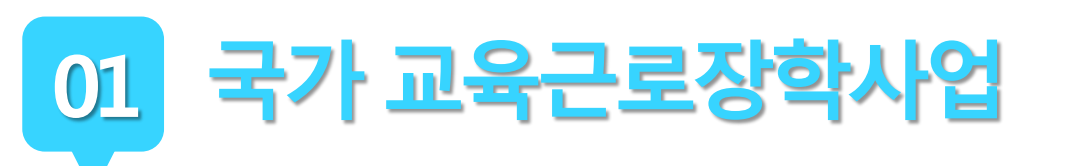

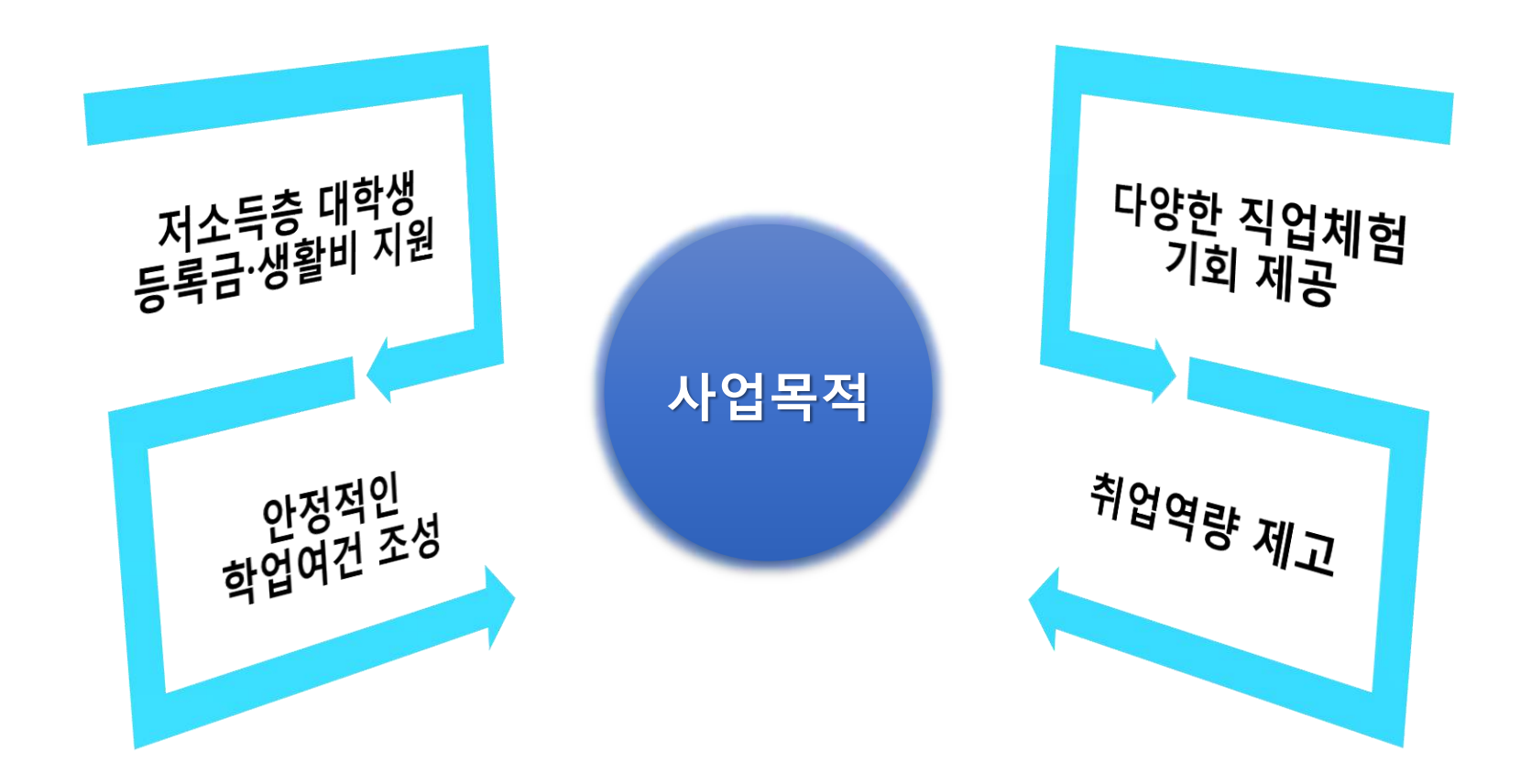

국가 교육근로장학사업

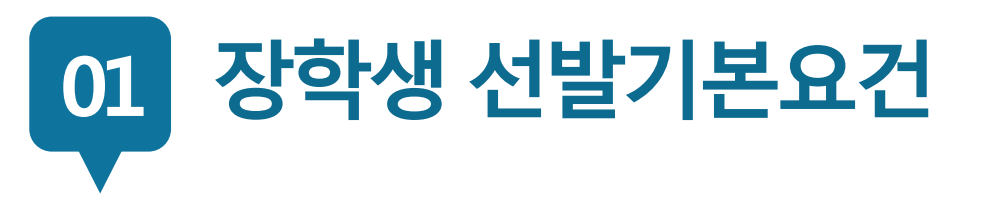

# 국내 대학에 재학(입학예정자 포함)중인 학생들이라면 OK!

국가 교육근로장학사업

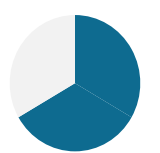

소득분위가 8분위 이하인 학생들을 대상으로 해요. 단, 봉사유형(장애대학생 봉사 유형, 외국인유학생 봉사 유형), 취업연계유형, 유·초·중·고·특수학교 교육활동지원 유형은 소득분위와 관계없이 선발될 수 있습니다.

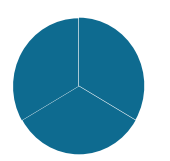

직전학기 성적이 70점(100점 만점) 이상이어야 해요.

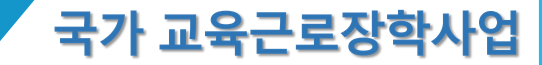

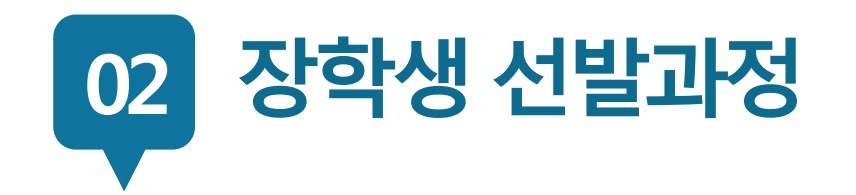

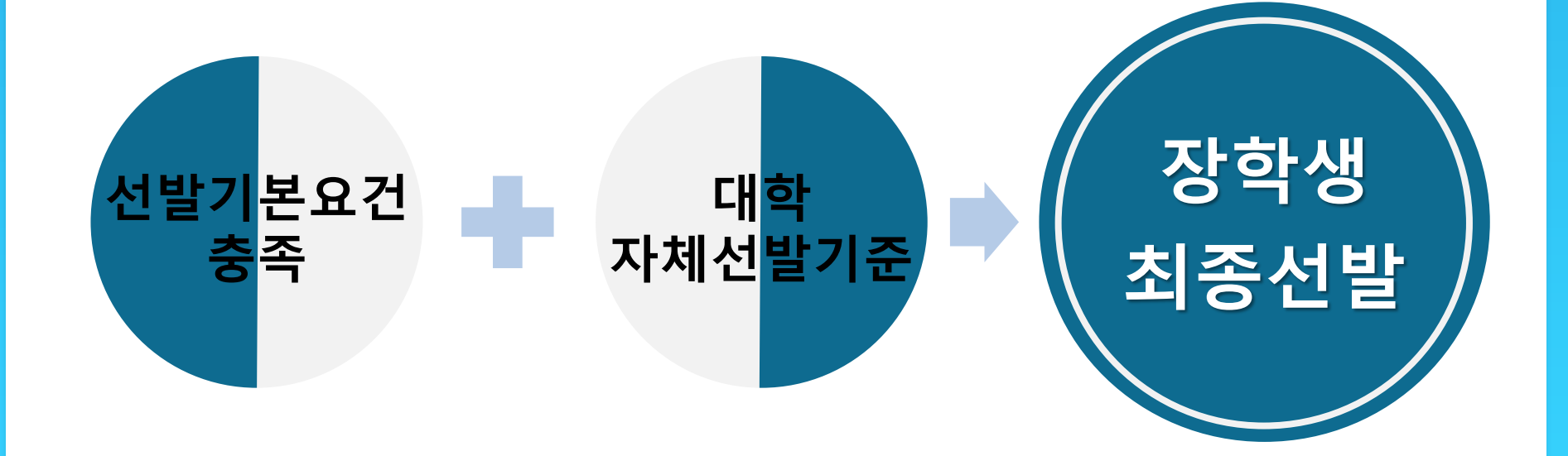

| 근 | 최대 근로가                    | 능시간                               |                 |             |  |
|---|---------------------------|-----------------------------------|-----------------|-------------|--|
| 로 | 1인 치대                     | 주당                                | 하기다 치대          |             |  |
| 가 | 프를 지네<br>                 | 학기중                               | 방학중             | 국가 6 피네     |  |
| 占 | 8시간                       | 20시간                              | 40시간            | 450시간       |  |
| 시 | × '주' <u>9</u>            | 의 기준은 매주 월요일~                     | ~일요일(7일)이며, 분 [ | 단위 근로 인정 안됨 |  |
| 간 | 대학별 운영                    | 에 따라 주당 최                         | 대 근로시간은         | 상이할 수 있음    |  |
| N | 일반교내근                     | 로 : 8,000원                        |                 |             |  |
| 급 | <b>일반교외근</b><br>※ 사업자등록번호 | <b>로 : 9,500원</b><br>를 기준으로 교내/교외 | 근로 구분           |             |  |

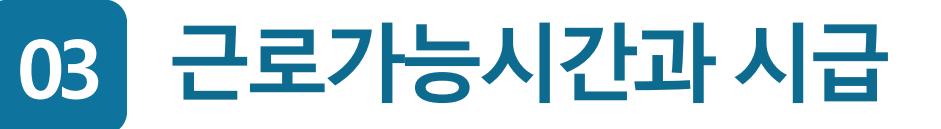

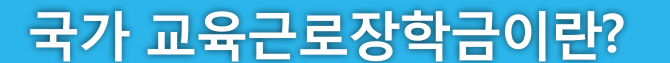

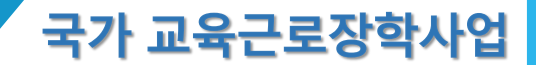

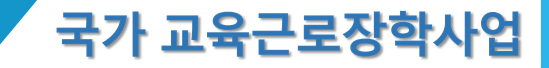

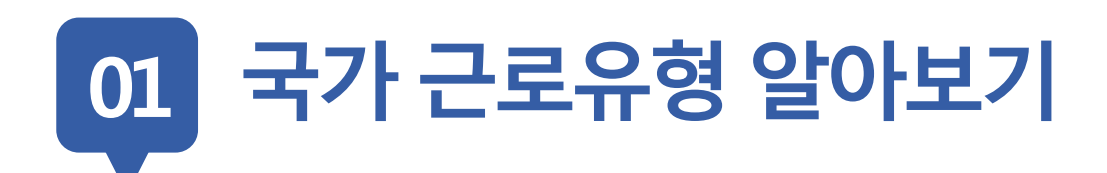

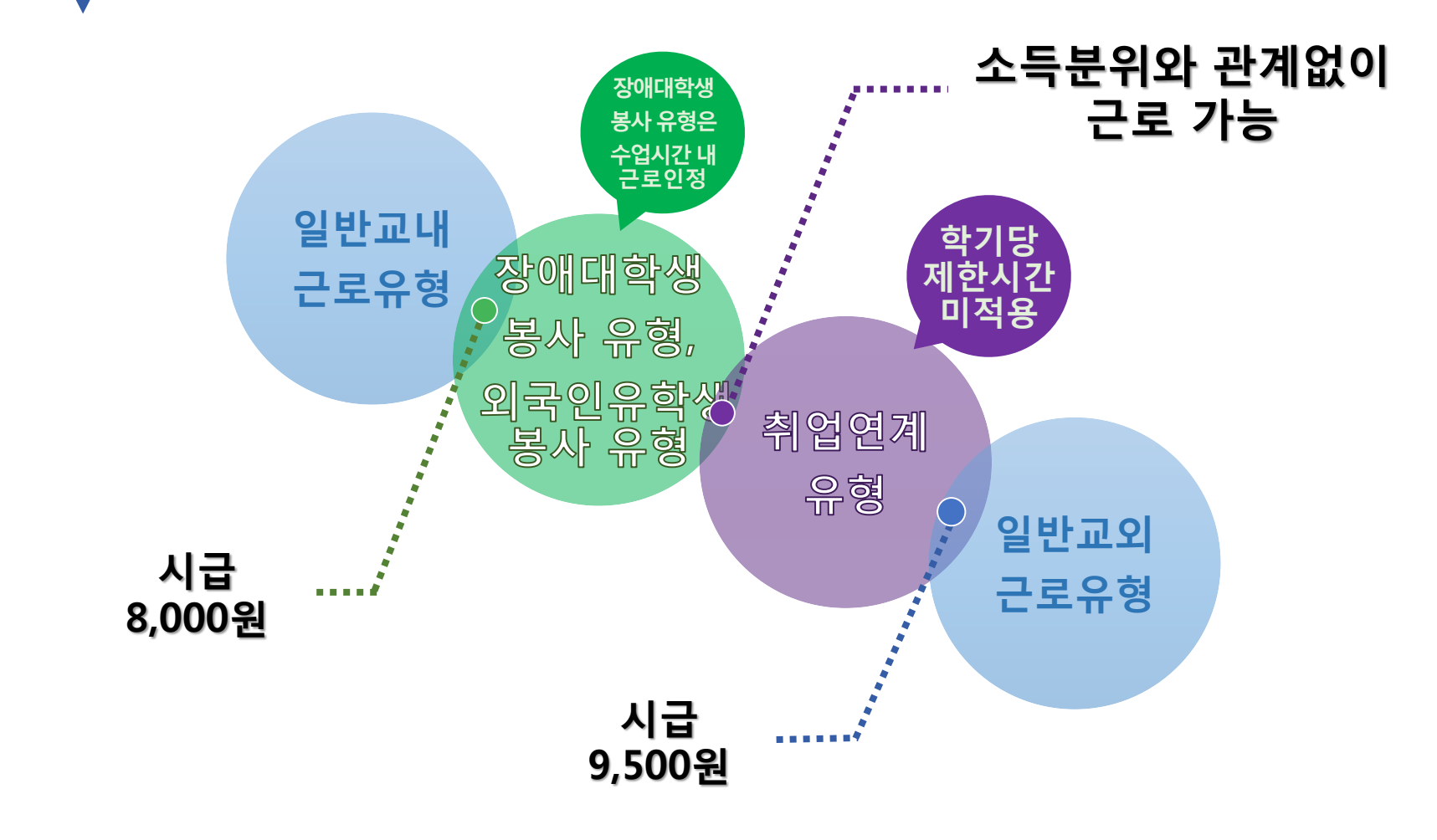

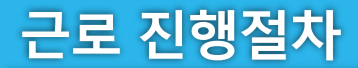

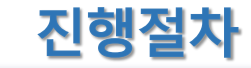

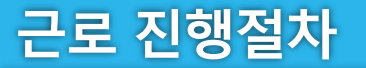

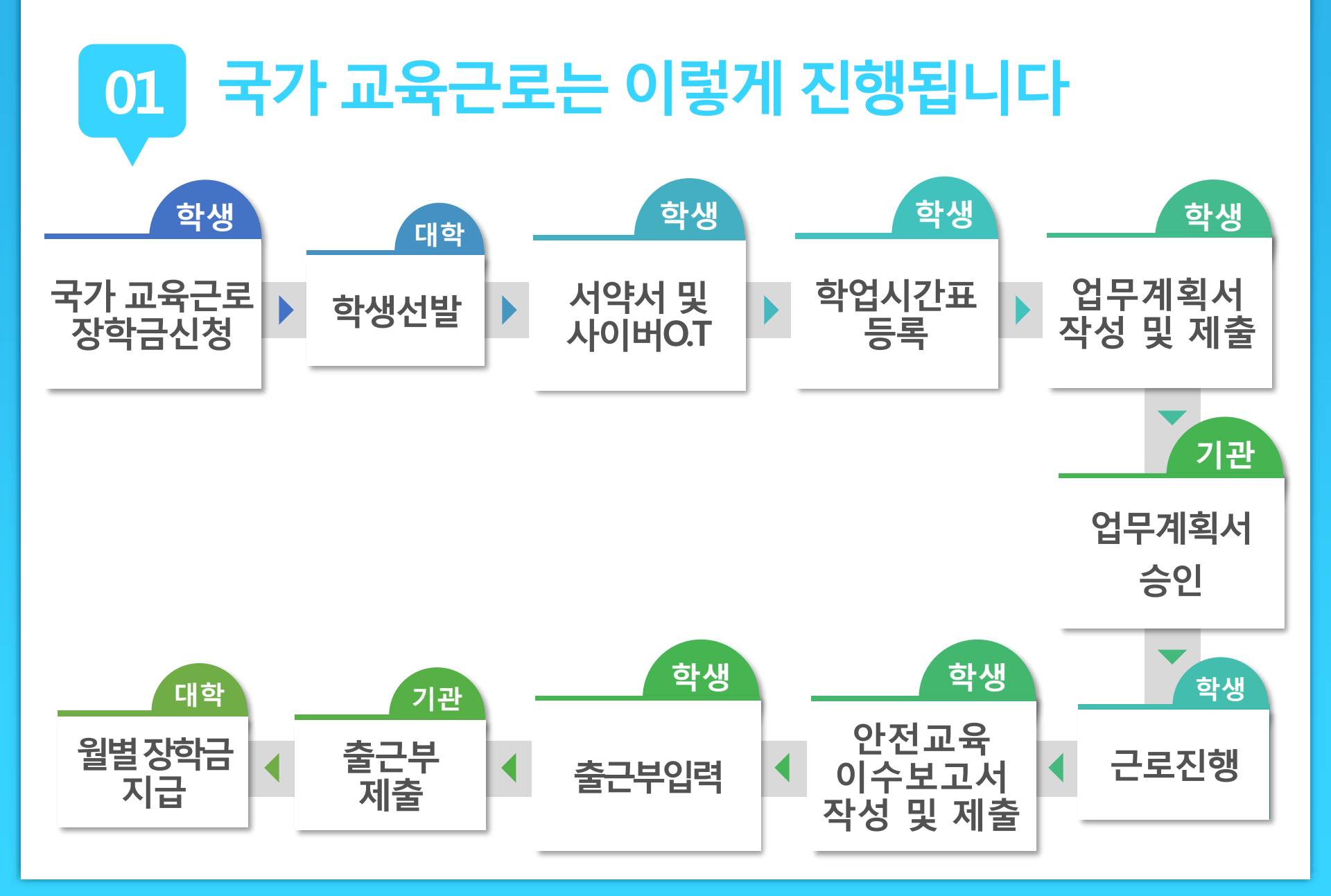

서약서/사이버O.T

01 유의사항

서약서 및 사이버O.T

장학금

신청

학생 선발

학업 시간표

> 업무 계획서

근로 진행

안전교육 이수보고서

출근부 입력

출근부 제출

월별장학금 지급 지역지 목 기관 승인 입력가능

근로장학생으로 선발 된 후에 서약서 확인과 사이버오리엔테
 이션 이수가 가능

서약서 확인 시, 장학생 본인명의의 공인인증서가 필요

- 장애대학생봉사유형으로 선발된 경우, ①국가 교육근로장학사 업 사이버오리엔테이션과 ②장애대학생봉사유형 전문교육을 모두 이수해야 함
- 서약서 확인 및 사이버오리엔테이션 이수필수
   ※ 서약서 확인, 사이버오리엔테이션 이수, 업무계획서 제출 및 기관 승인, 안전교육이수 보고서 제출을 완료하여야 출근부
  - <u>니</u>

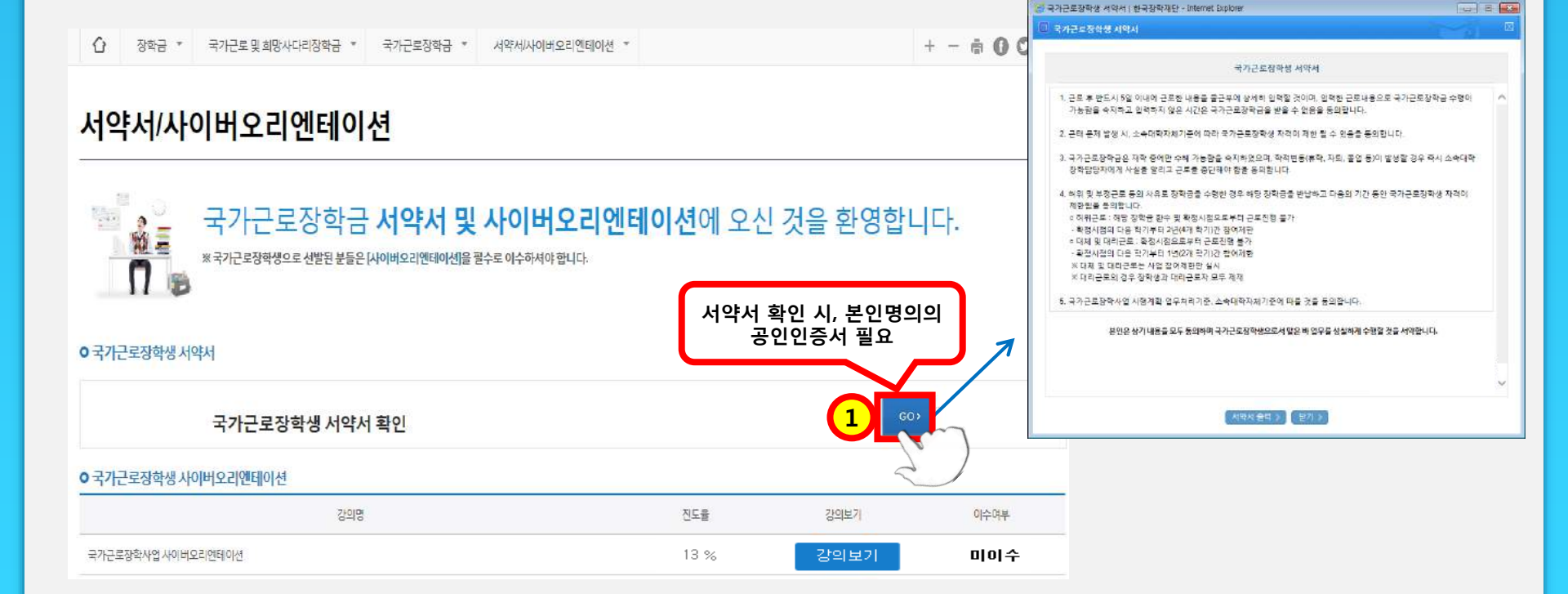

# 홈페이지 > 장학금 > 국가교육근로장학금 > 근로장학관리 > 서약서/사이버오리엔테이션

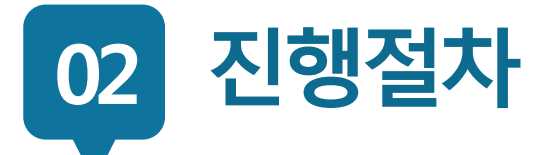

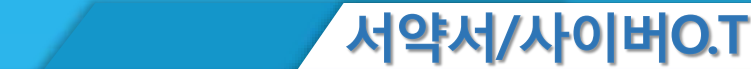

| 근로 | 진행절차 |
|----|------|
|----|------|

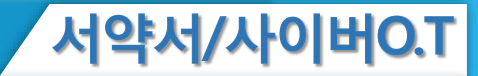

| 02 7 | 진행절차                                                                                                    |
|------|----------------------------------------------------------------------------------------------------|
|      |                                                                                                    |
|      | 국가근로장학생 서약서                                                                                                    |
|      | <ol> <li>근로 후 반드시 5일 이내에 근로한 내용을 출근부에 상세히 입력할 것이며, 입력한 근로내용으로 국가근로장학금 수령이<br/>가능함을 숙지하고 입력하지 않은 시간은 국가근로장학금을 받을 수 없음을 동의합니다.</li> </ol>           |
|      | 2. 근태 문제 발생 시, 소속대학자체기준에 따라 국가근로장학생 자격이 제한 될 수 있음을 동의합니다.                                                                                         |
|      | <ol> <li>국가근로장학금은 재학 중에만 수혜 가능함을 숙지하였으며, 학적변동(휴학, 자퇴, 졸업 등)이 발생할 경우 즉시 소속대학<br/>장학담당자에게 사실을 알리고 근로를 중단해야 함을 동의합니다.</li> </ol>                     |
|      | <ul> <li>4. 허위 및 부정근로 등의 사유로 장학금을 수령한 경우 해당 장학금을 반납하고 다음의 기간 동안 국가근로장학생 자격이 제한됨을 동의합니다.</li> <li>○ 허위근로 : 해당 장학금 환수 및 확정시점으로부터 근로진행 불가</li> </ul> |
|      | - 확정시점의 다음 학기부터 2년(4개 학기)간 참여제한<br>• 대체 및 대리근로 : 확정시점으로부터 근로진행 불가<br>- 확정시점의 다음 학기부터 1년(2개 학기)간 참여제한                                              |
|      | ※ 대체 및 대리근로는 사업 참여제한만 실시<br>※ 대리근로의 경우 장학생과 대리근로자 모두 제재                                                                                           |
|      | 5. 국가근로장학사업 시행계획·업무처리기준, 소속대학자체기준에 따를 것을 동의합니다.                                                                                                   |
|      | 본인은 상기 내용을 모두 동의하며 국가근로장학생으로서 맡은 바 업무를 성실하게 수행할 것을 서약합니다.                                                                                         |

소속대학:

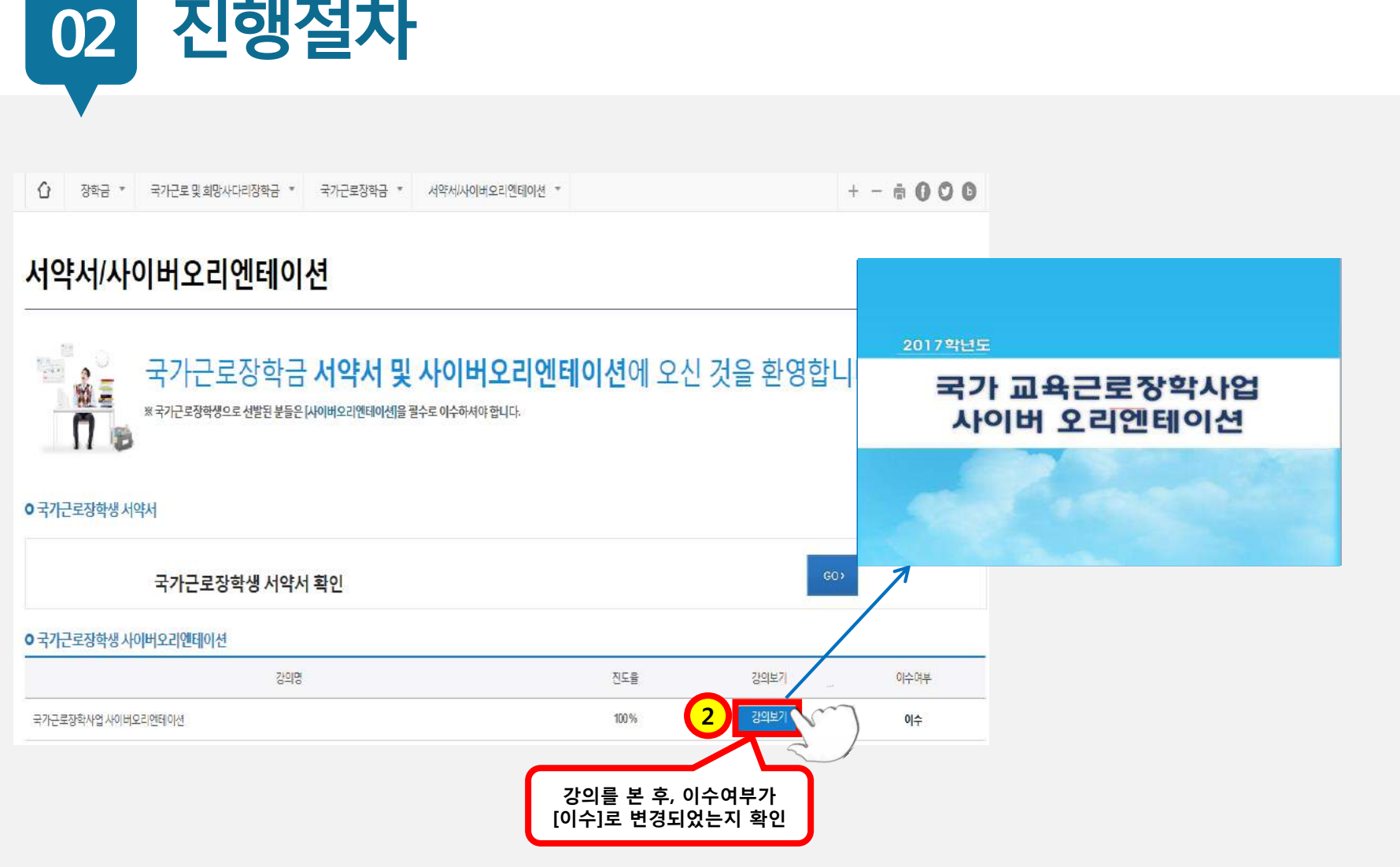

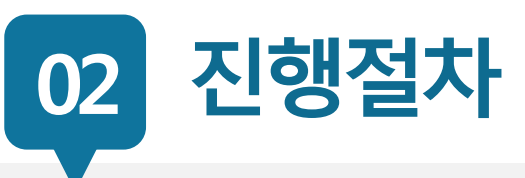

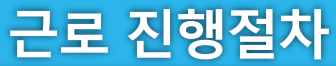

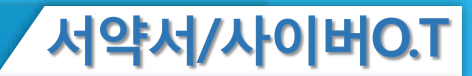

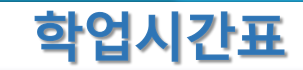

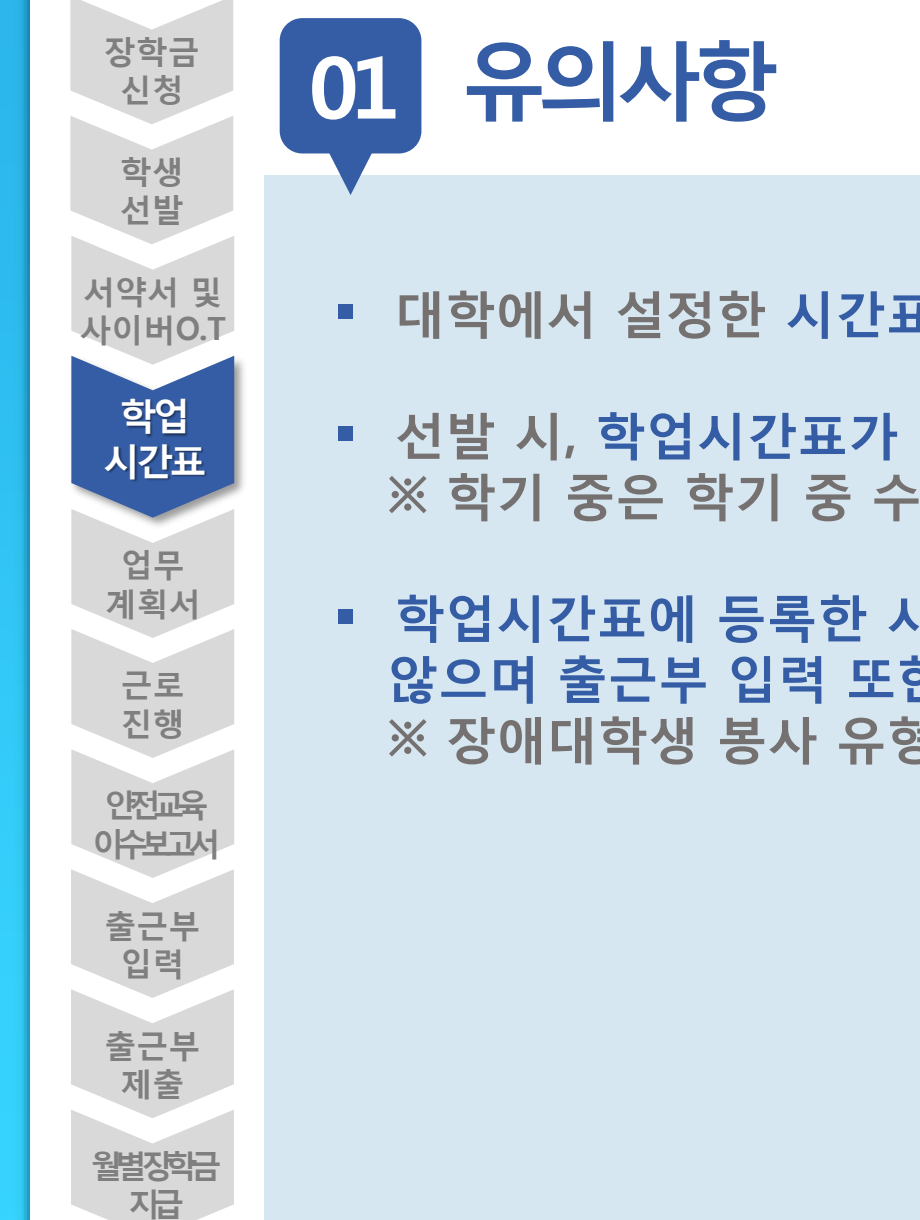

- 대학에서 설정한 시간표 입력기간만 시간표 등록가능
- 선발 시, 학업시간표가 등록되어있어야 출근부 입력 가능
   ※ 학기 중은 학기 중 수업시간표, 방학 중은 계절학기 시간표
- 학업시간표에 등록한 시간에 근로한 내용은 인정되지 않으며 출근부 입력 또한 불가
   ※ 장애대학생 봉사 유형은 대필 등 수업시간 내 근로 인정

| 근로 | 진행절차 |
|----|------|
|----|------|

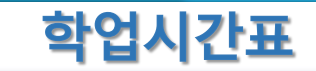

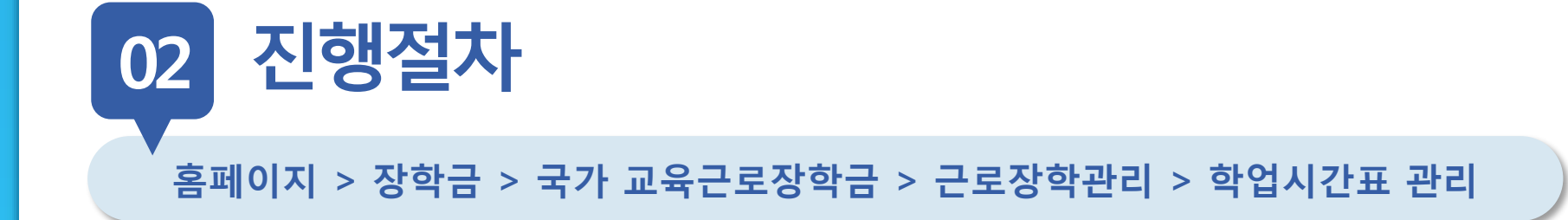

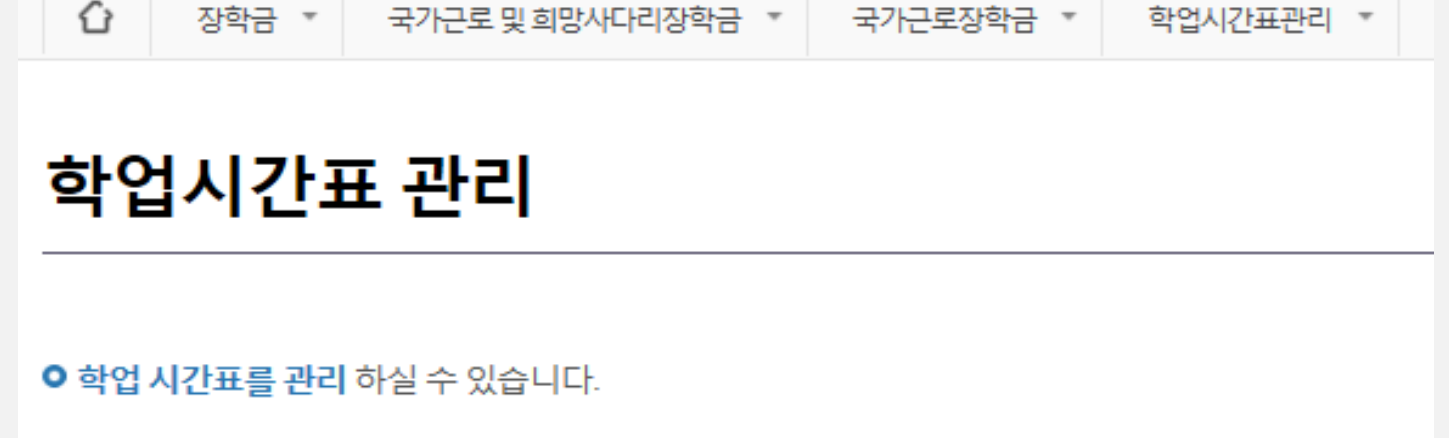

2017 💙 2학기 💟 정기학기 💙

●전체 ○ AM 7:00~12:45 ○ PM 13:00~23:45

검색 >

○ 학업시간표관리

검색조건

조회조건

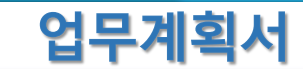

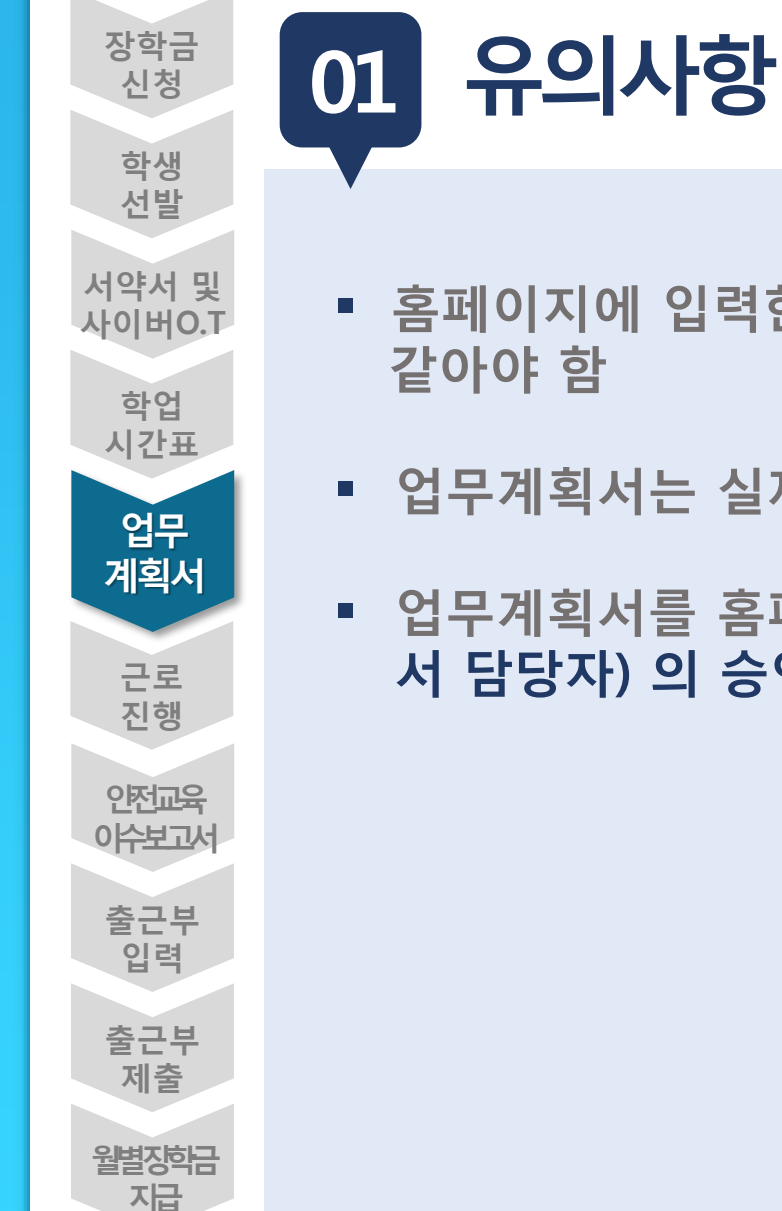

- 홈페이지에 입력한 내용과 업로드한 파일의 내용이 같아야 함
- 업무계획서는 실제로 하게 될 업무를 상세히 작성
- 업무계획서를 홈페이지에 제출한 후, 근로지 담당자(학과, 부 서 담당자) 의 승인을 받아야 출근부 작성 가능함

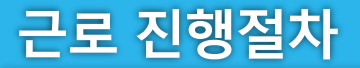

02

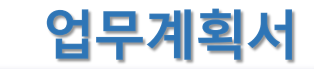

최종제출일

# 홈페이지 > 장학금 > 국가 교육근로장학금 > 근로장학관리 > 업무계획서 관리

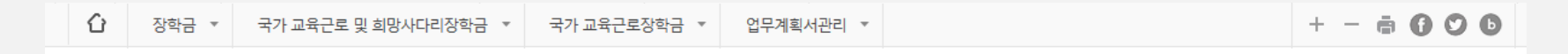

### 업무계획서 관리

2017

※선택을 클릭하시면 제출하시고자 하는 근로지의 업무계획서를 제출할 수 있습니다.

1

진행절차

○ 업무계획서를 제출 및 조회하실 수 있습니다.

| ● 업무계획서 조회     |   |      |    |             |      |      |  |  |  |  |
|----------------|---|------|----|-------------|------|------|--|--|--|--|
| 검색 조건(장학년도-학기) |   |      |    | 2017 년 1 호기 |      |      |  |  |  |  |
| 업무계획서를 제출할     |   |      |    |             |      |      |  |  |  |  |
| 근로지를 선택        | 택 | 장학년도 | 학기 | 근로기관명       | 근로지명 | 근로기간 |  |  |  |  |
|                |   |      |    |             |      |      |  |  |  |  |

근로 진행절차

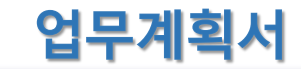

02 진행절차

| ○ 업무계회서 제출 및 수   | ↗ 근로기간 설정 후,                                                                        |                                           |                                                       |                          |                                         |                                       |  |
|------------------|-------------------------------------------------------------------------------------|-------------------------------------------|-------------------------------------------------------|--------------------------|-----------------------------------------|---------------------------------------|--|
| 신영경태             | 근로시간(예상) 입력                                                                         |                                           |                                                       |                          |                                         |                                       |  |
| 근로기관명            |                                                                                     | 근로유행                                      |                                                       | 국가근로                     | '장학생 업무 계획서                             |                                       |  |
| 근로지주소            |                                                                                     | 당당자연락처                                    | -                                                     | 1/10-                    |                                         |                                       |  |
| 근로지간 2           | 2016-09-12 2017-02-28                                                               | 최조등록열시                                    | (Shalint) of                                          | (না) কান্য হা            | 어떤 내의 미 그만 기가 든 곳이 네.                   | 2.9. TI9.51. 71-01                    |  |
| C C              | 2월<br>6791 전 101 년 ~ 12 년 100 년                                                     | 2 Ar31 +                                  | 계획합니다.                                                | 1017 471 2               |                                         | 12 101 21                             |  |
|                  | <u>≘</u> }<br>⇒7(+                                                                  |                                           | 근로장학기관                                                |                          |                                         |                                       |  |
|                  | 수                                                                                   | 1.000                                     | 근로지(부서)                                               |                          |                                         |                                       |  |
|                  | 471 ·                                                                               |                                           | 주 소                                                   |                          |                                         |                                       |  |
| 근로시간<br>(예상)     |                                                                                     | ] क्षेत्र -<br>                           | 엄두 내용                                                 | 실 근무내용을 구체적으로 작성하시기 비랍니다 |                                         |                                       |  |
|                  |                                                                                     |                                           | 하기 근로기간(A)                                            | 15.                      | 100                                     | 25 주                                  |  |
|                  | #71 *                                                                               |                                           |                                                       | ार ह                     | 시간                                      | 근로시간                                  |  |
|                  | 알                                                                                   |                                           |                                                       | 登                        | 09:00 ~ 11:00                           | 2 시간                                  |  |
|                  | #21 ·                                                                               |                                           |                                                       | <i>\$</i> #              | 14:00 - 18:00                           | 4 시간                                  |  |
|                  |                                                                                     |                                           |                                                       | ÷                        | 11:00 ~ 14:00                           | 3 시간                                  |  |
| 내용<br>(7/180자이대) | 실제로 하게 될 업무를 상세히 작성                                                                 | 8                                         | 2.1 (D-1)1                                            | \$                       | 09:30 ~ 10:30                           | 1 시간                                  |  |
|                  |                                                                                     |                                           | +a ==>na                                              | *                        | 14:00 ~ 18:00                           | · · · · · · · · · · · · · · · · · · · |  |
|                  | 해양식다운호드)를 클릭하여 해당양식을 작성한 뒤 [찾아보기]을 클릭하여 파일 선택 후                                     |                                           |                                                       |                          |                                         |                                       |  |
|                  | 파일등록을 클릭해야 파원이 등록됩니다.                                                               |                                           | 3                                                     | 급                        | 13:00 ~ 14:00                           | 1 시간                                  |  |
|                  | 등록하신 파일의 아름은 정해진 규칙에 의해 자동으로 바뀌게 됩니다.                                               |                                           |                                                       | 7                        | 16:30 - 17:30                           | 1 시간                                  |  |
| AN31             | 파일을 등록 위점부파일로개를 들먹어지면 접부파일을 확인 마일 두 있습니다.<br>에코드 기능한 휴장지는 hue well do be available. | 파일을 등록 취정부패언표개를 클릭하시면 정부파일을 확인 하실 수 있습니다. |                                                       |                          |                                         |                                       |  |
|                  | 집도트 가능한 과정자는 nwp, port, oby, jpg, pog 집니다.                                          |                                           | 학기 최대 근로                                              | 시간(() - 학7               | 기 근로기간(A) x 주관 근로시간(B)                  | 400 시간                                |  |
| 3                | (미등목)<br>중아보기(파업동물 >                                                                |                                           | <ul> <li>* 하루베 2건 아정의 등</li> <li>국가근로강학생 (</li> </ul> | 금로시간이 있는<br>) 대학(3       | ·경우 오일을 등록하여 일려<br>고)() 학부(과) 성 명 ·<br> | (서맥)<br>(네마)                          |  |
|                  | 홈페이지에 입력한 내용과<br>업로드한 파일의 내용이 같아야 함                                                 | (내용사계 > ) 원니카감 > ] 제곱 > ]                 |                                                       |                          | 근로지 담당자(책임자) 성 명 :                      | (^                                    |  |

장학금

신청

학생 선발

서약서 및

사이버O.T

학업 시간표

업무 계획서

> 근로 진행

안전교육 이수보고서

> 출근부 입력

출근부 제출

월별장학금 지급

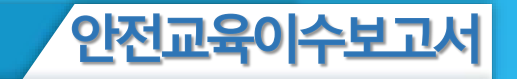

01 유의사항

- 안전교육 이수보고서를 홈페이지에 제출 완료한 후에 출근부 작성 가능
  - 홈페이지에서 양식을 다운받아, 교육내용을 작성하여 업로드
  - 안전교육이수보고서 작성 시, 교육사진 첨부 필수
  - 근로지 담당자의 서명이 기입된 안전교육이수보고서만 인정
  - 안전교육 이수시간의 경우, 최대 1시간 근로시간으로 인정
     단, 출근부 입력 시 "안전교육이수" 명시

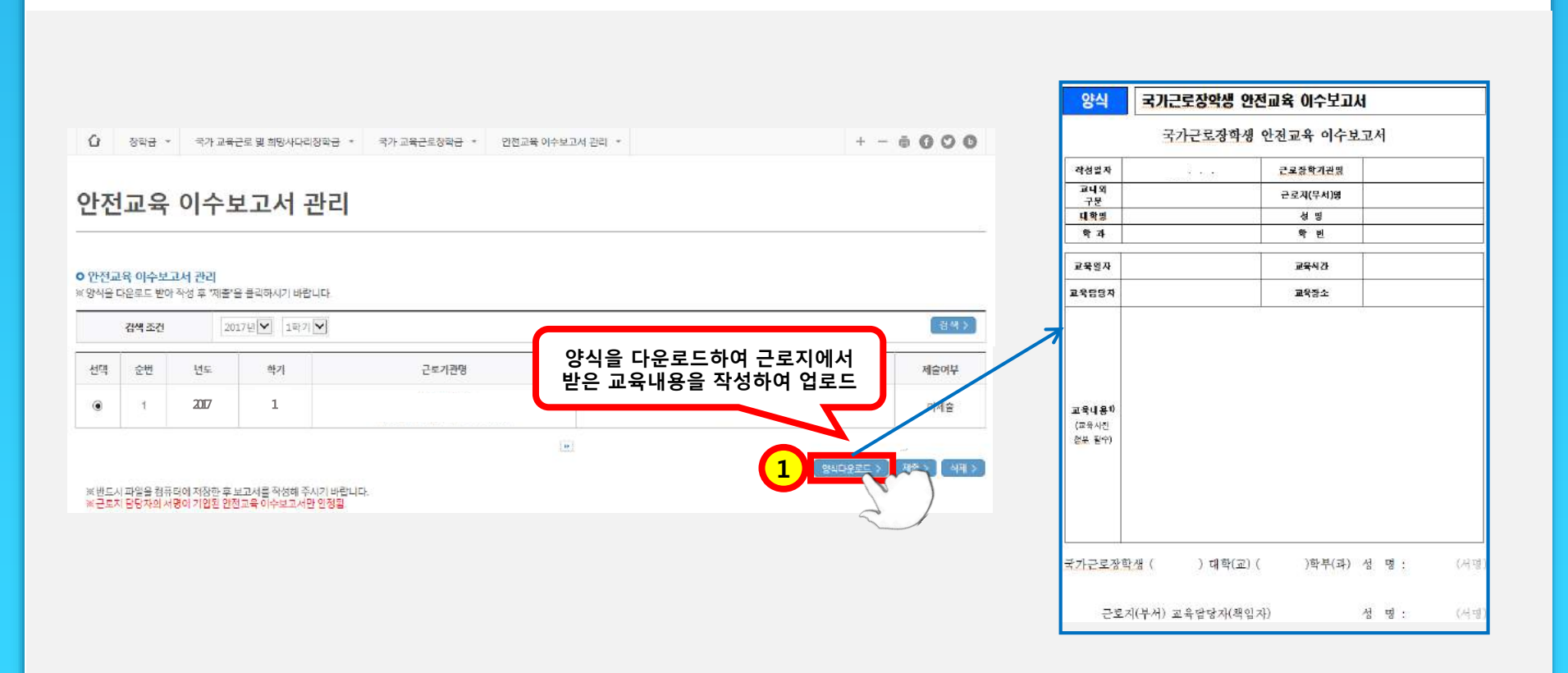

홈페이지 > 장학금 > 국가 교육근로장학금 > 근로장학관리 > 안전교육 이수보고서 관리

02 진행절차

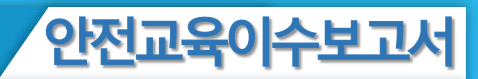

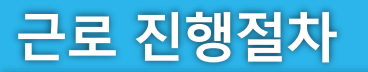

| 02 진행절차                                                                    |                                                                                                    |
|----------------------------------------------------------------------------|----------------------------------------------------------------------------------------------------|
| ·                                                                          | 안전교육 이수보고서 제출 및 수정                                                                                                    |
| · 정학금 · 국가 교육근로 및 회명새다리정학금 · 국가 교육근로정학금 · 인전교육 이수보고서 관리 ·<br>안전교육 이수보고서 관리 | 첨부       찾아보기       업로드 >         • [찾아보기]를 클릭하여 파일 선택 후 파일 첨부 후 [업로드]을 클릭해야 파일이<br>등록됩니다.       • 첨부파일의 최대 용량은 10MB이내만 가능합니다.         • 첨부파일의 최대 용량은 10MB이내만 가능합니다.       • 등록하신 파일의 이름은 정해진 규칙에 의해 자동으로 바뀌게 됩니다.         ※ 근로지 담당자의 서명이 기입된 안전교육 이수보고서만 인정됨.         제출 > |
| 안전교육이수보고서를<br>제출할 근로지를 선택<br>선 2년 년도 학기 근로기권명 근로자                          | 1명 제순여부                                                                                                    |
| 1     207     1                                                            |                                                                                                    |

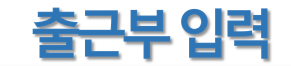

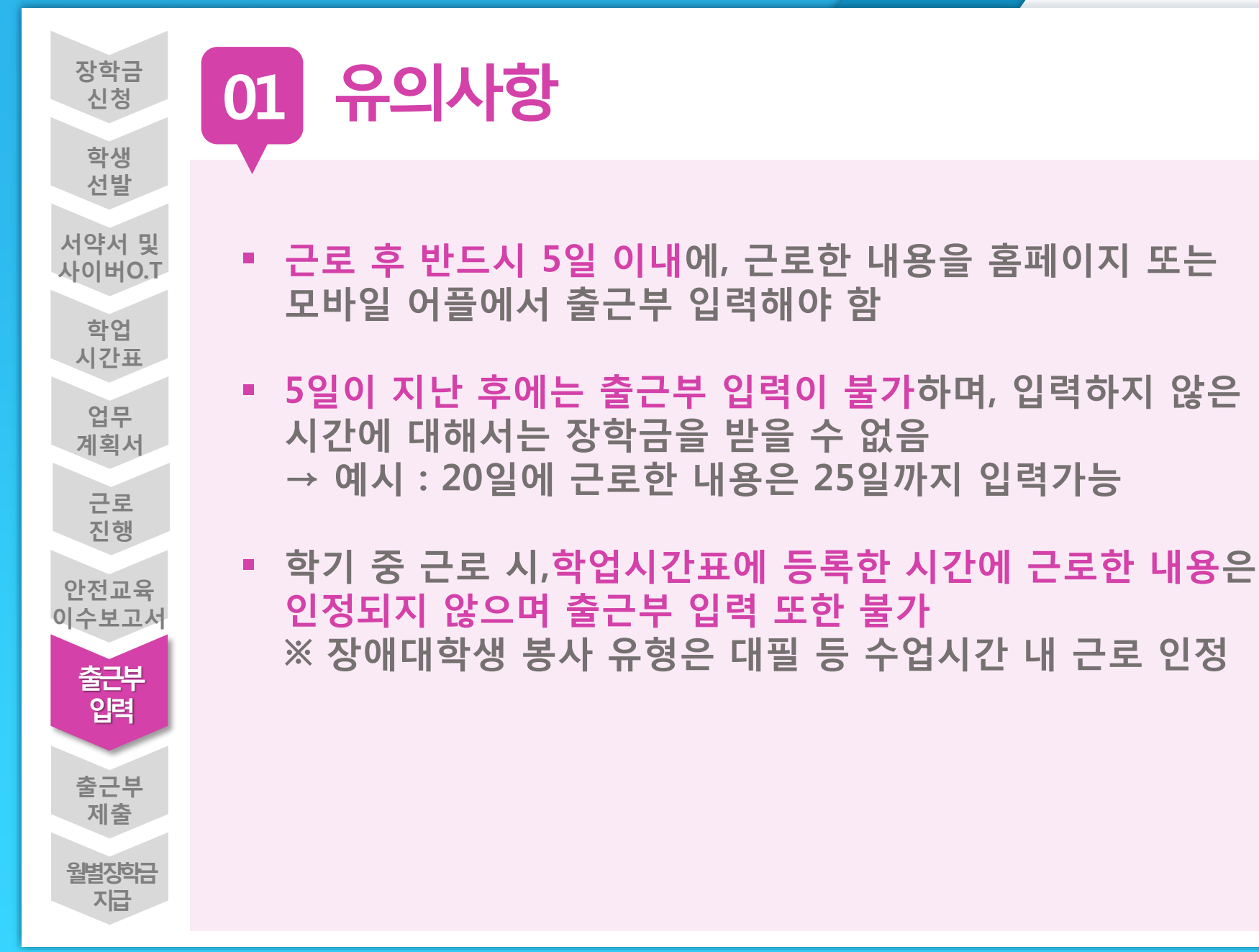

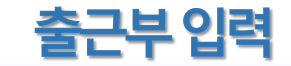

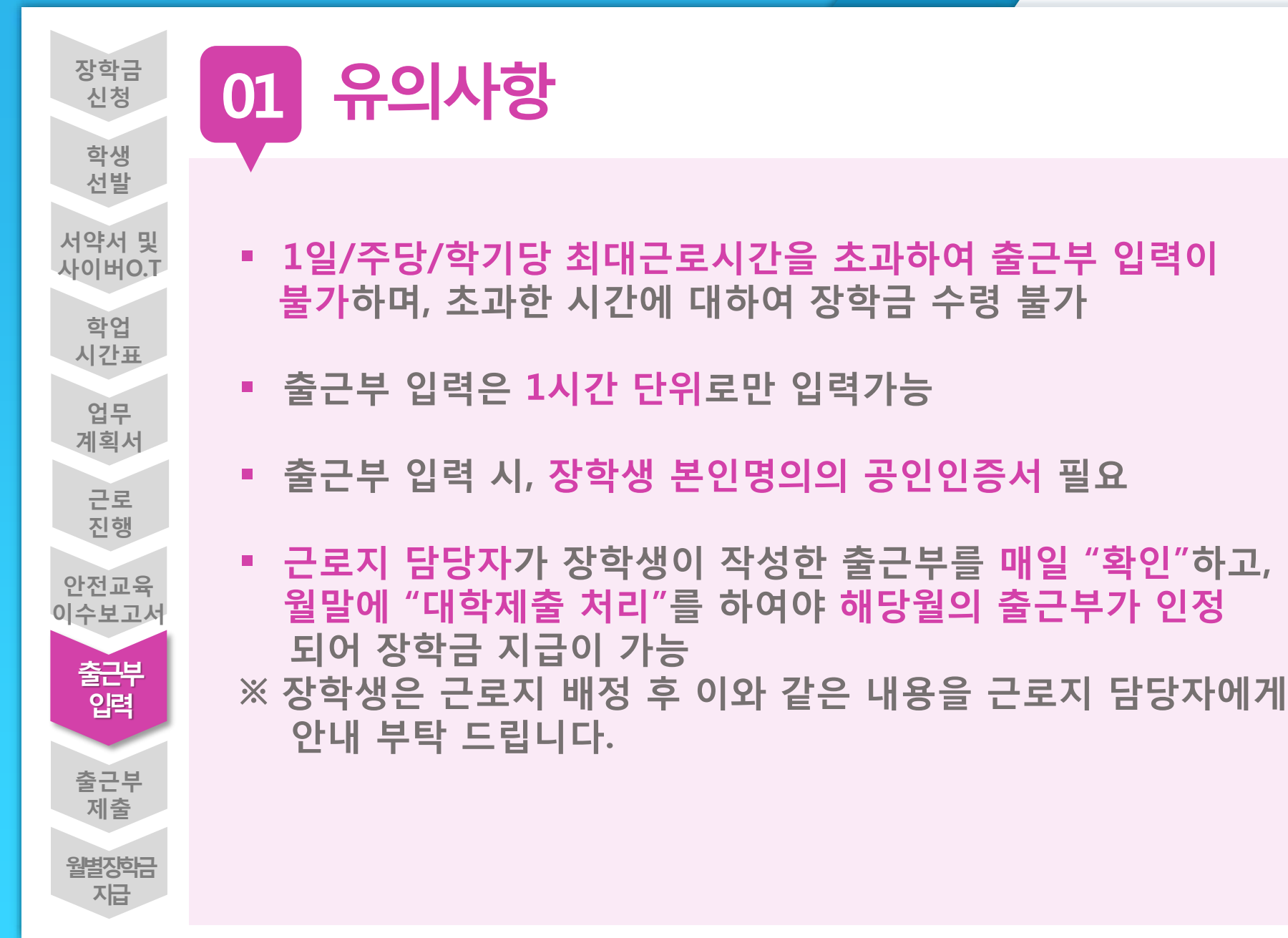

|                                | 국가 교육근로 및 희망사다리장학                              | 금 🔻 국가 교육근로장학금 🔻 클 |          |      |                   | + -                | <b>* () ()</b> ( |  |
|--------------------------------|------------------------------------------------|--------------------|----------|------|-------------------|--------------------|------------------|--|
| 출근부관려                          | 리                                              |                    |          |      |                   |                    |                  |  |
| ● 출근부를 달력이나 리스트로 조회 하실 수 있습니다. |                                                |                    |          |      |                   |                    |                  |  |
| 검색 조건                          | 2017 🗸 년 1 💙 학기 :                              | 2017년 03월 🔽 🛛 조회 🔪 |          |      |                   |                    |                  |  |
|                                |                                                |                    |          |      |                   |                    | 21121000         |  |
| 부를 입력할<br>!지를 선택               | 근로장학기관명                                        | 근로지명               | 장학금      | 지급일자 | 기관<br>승인구분        | 대학<br>승인구분         | -                |  |
| 부를 입력할<br>조지를 선택               | 근로장학기관명                                        | 근로지명               | 장학금<br>0 | 지급일자 | 기관<br>승인구분<br>미제출 | 대학<br>승인구분<br>미술 2 | - 출근부입력 〉        |  |
| 부를 입력할<br>지를 선택<br>1           | 근로장학기관명<br>인쇄1 > 인쇄2 ><br>급을 원하실 경우 한국장학재단으로 문 | 으바랍니다.             | 장학금<br>0 | 지급일자 | 기관<br>승인구분<br>미제출 | 대학<br>승인구분<br>미송 2 | 출근부입력 〉          |  |

### 홈페이지 > 장학금 > 국가 교육근로장학금 > 근로장학관리 > 출근부 관리

02 진행절차

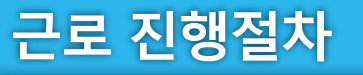

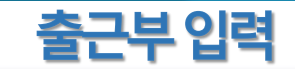

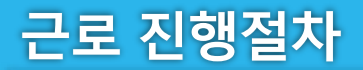

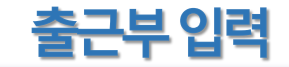

출근부리스트 >

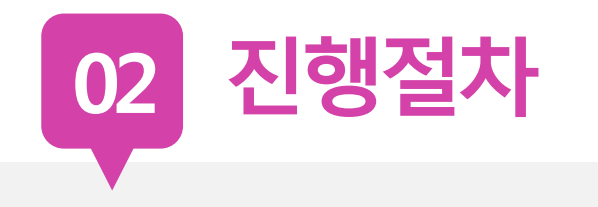

### o 출근부조회

- 각 날짜를 클릭하면 출근부 입력 페이지가 나옵니다.
- \* 입력하신 출근부에 출근을 누르시면 일별출근 상세내역이 나옵니다.

| 출근부 | 는 근로종료시간 이후이 | 케 입력이 가능합니다. |             |             | G 22 2 | 한근무 입덕  | - Internet Exp | biorer |                     |         |       |   |
|-----|--------------|--------------|-------------|-------------|--------|---------|----------------|--------|---------------------|---------|-------|---|
|     |              |              |             |             | 🗖 일별   | 출근부 입   | 력              |        |                     |         |       |   |
|     |              |              |             | ≪ >         | 44)    |         |                |        |                     |         |       |   |
|     | Sunday       | Monday       | Tuesday     | Wednesday   |        |         |                |        |                     |         |       |   |
|     |              |              |             |             | 선택     | 순번      | 시작시간           | 종료시간   | 근무 <mark>시</mark> 간 | 근무구분    | 근로내용  |   |
|     |              |              |             |             |        |         |                |        | 조회 정                | 보가 존재하지 | 않습니다. |   |
| 4   |              | 달력에서 근로      | 날짜 클릭하여     | 7           |        | 1761176 | ~:             | 2 1174 | 7278                |         |       |   |
|     | empty        | 근도지간 및       | 48 84       | empty       | 9 [    |         | 9 🗸            |        | 즈가.                 |         | 근노네ㅎ  |   |
| 11  | emply        | 12 Joday     | 13<br>empty | 14<br>empty | 7      |         |                |        | নিজ ১               | 삭제 >    | 닫기 >  |   |
| 18  | empty        | 19<br>emply  | 20 empty    | empty       |        |         |                |        |                     |         |       | Ŷ |
| 25  | emply        | 26<br>empty  | 27<br>empty | 28<br>empty | 29     | empty   | 30             | empty  |                     |         |       |   |
|     |              |              |             |             |        |         |                |        |                     |         |       |   |

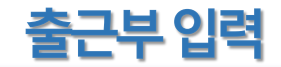

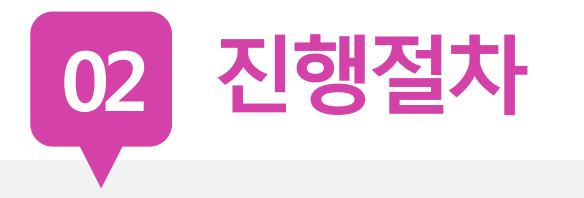

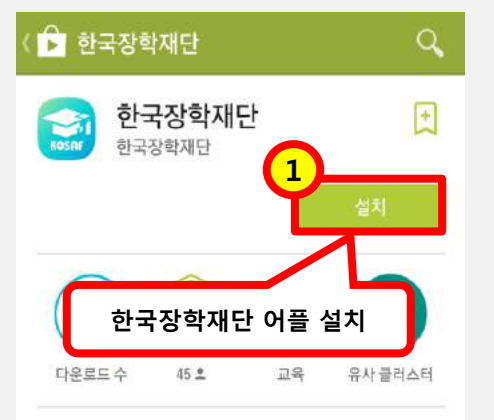

한국장학재단,한국장학재단 서류제출,국가장학금,든든학자금,학자금대출,국 가근로,국가근로 출석부,대통령과학장학금,멘토링,코멘트,지식봉

자세히 알아보기

NAME BREEZE

04821488.003

전북대학교(분규) 학부

서울 중구 남태운 25가 84 11번지 (\* 제서프인스 5명 11월 문제한 학제인 STREET, STREET, STREET

MUSERNERA

他の単価の目的が可能の

**化物料料**面包制料图

10 275

-10

1115

#18 U10-0009-0399

强 🔞

ant die syntheologia speciality (

2114 B-STRUCTURE & COLUMN STATE

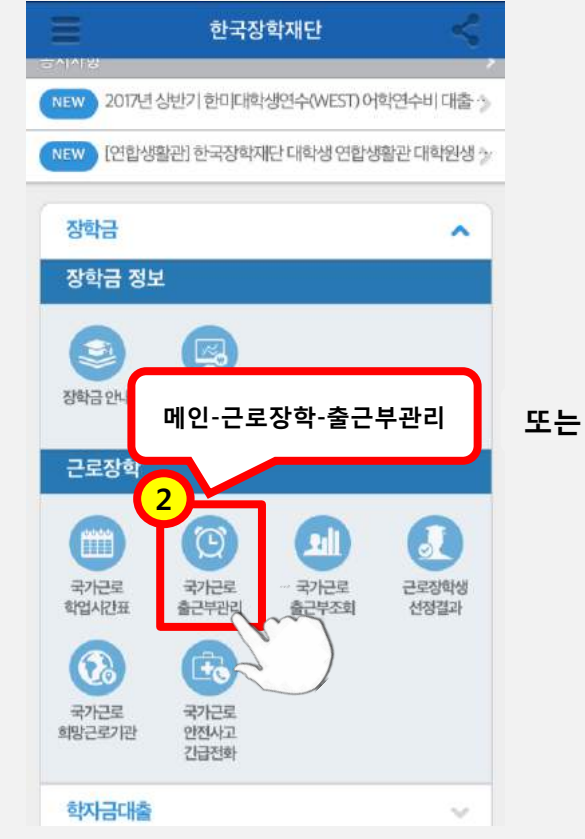

|   | 전치  | IIII 🗙 🗙       |   |  |
|---|-----|----------------|---|--|
|   |     | 로그인            |   |  |
|   | ŵ   | HOME           |   |  |
|   | 0II | 장학금            |   |  |
|   |     | 전체메뉴-장학금-출근부관  | 리 |  |
| G |     | 국가근화 실시간표      |   |  |
|   |     | 국가근로 출근부관리     |   |  |
|   |     | 국가근로 출근부조회     |   |  |
|   |     | 근로장학생 선정결과     |   |  |
|   |     | 국가근로 희망근로기관    |   |  |
|   |     | 국가근로 안전사고 긴급전화 |   |  |
|   | 6   | 학자금대출          |   |  |
|   | 11  | 인재육성지원         |   |  |
|   | **  | 기부             |   |  |

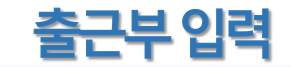

02 진행절차

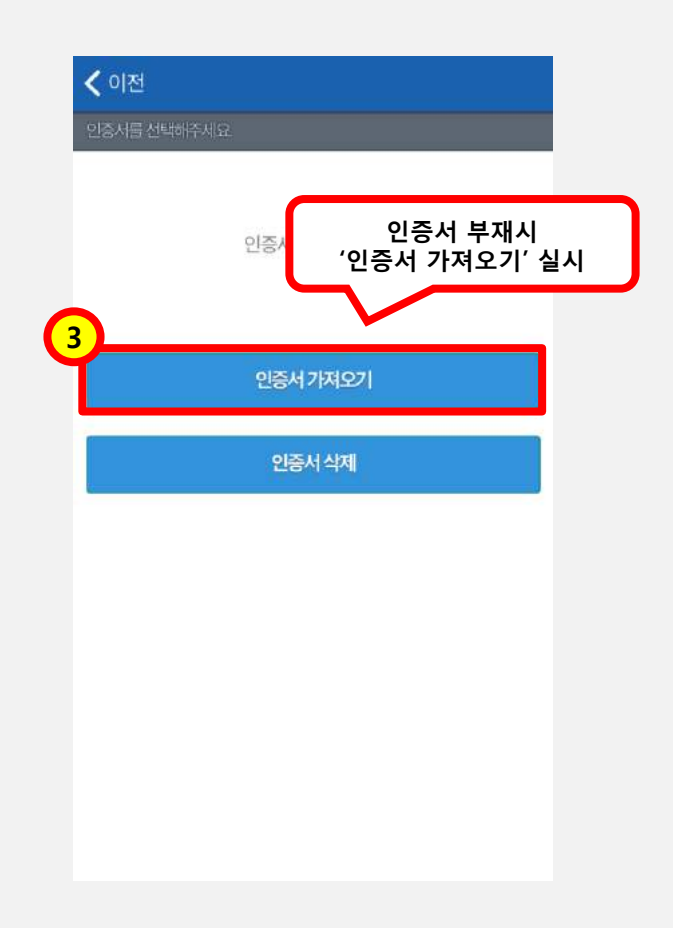

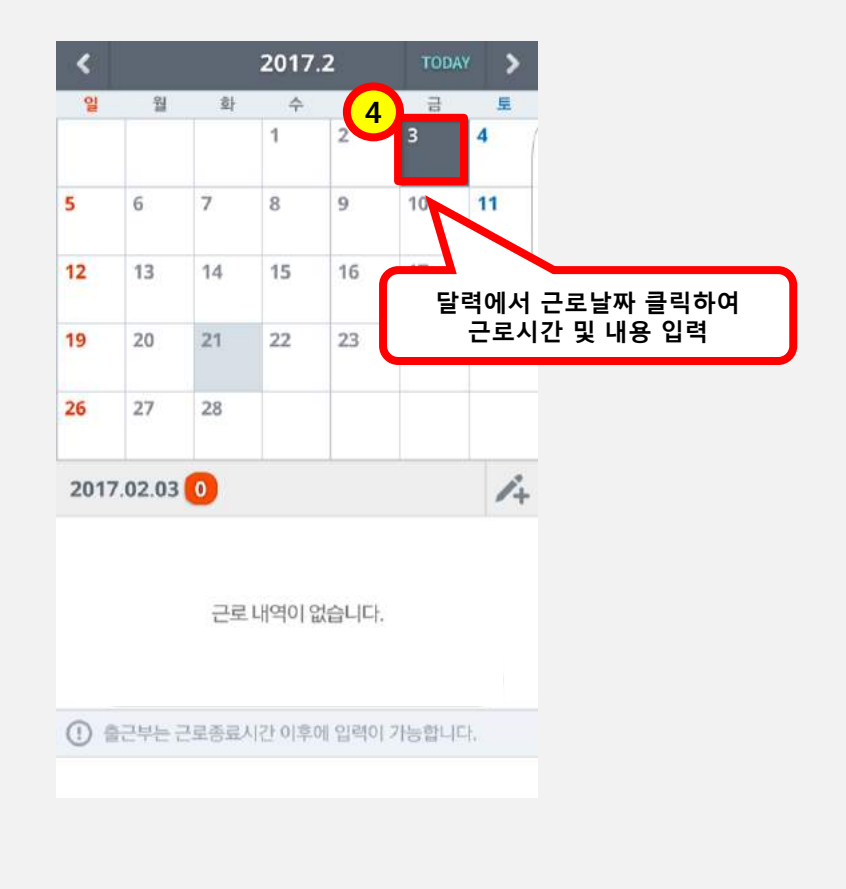